# Registration of a participant of the Olympiad "Formula on Unity" / The Third Millennium" step-by-step

- 1. Start on page <a href="https://olymp.spbu.ru/Account/LogOn">https://olymp.spbu.ru/Account/LogOn</a>
- 2. Click on tab above Регистрация Registration

| Олимпі                                                                                                    | ада школьников СПбГУ | 8 (812) 328-94-<br>Менделеевская линия, д                     |
|----------------------------------------------------------------------------------------------------|----------------------|---------------------------------------------------------------|
| Вход на                                                                                                    | сайт                 |                                                               |
|                                                                                                    | Зарегистрироваться   | Информация                                                    |
| Информация об учётно                                                                                           | й записи             | <ul> <li>Информация на сайте<br/>приёмной комиссии</li> </ul> |
| Логин (ol15XXXXX)                                                                                              |                      | • Нормативные документы                                       |
| Пароль                                                                                                    |                      |                                                               |
| Забыли пароль?                                                                                                 |                      |                                                               |
| And a second second second second second second second second second second second second second second second |                      |                                                               |

3. Write in Адрес электронной почты your e-mail address

Create a password. The password length must be at least 6 symbols.

Write in Пароль your password

In Подтвердите пароль confirm your password

To prevent automated registrations, enter the word/numbers below.

## And click the green tab Зарегистрироваться

| Олим                                                                         | иада школьников СПбГУ                    | 8 (812) 328-94-55                                                                            |
|------------------------------------------------------------------------------|------------------------------------------|----------------------------------------------------------------------------------------------|
| Вход для                                                                     | зарегистрированых Регистрация            | Менделеевская линия, д.5                                                                     |
| Регист                                                                       | рация нового пользователя                |                                                                                              |
|                                                                              |                                          | Информация                                                                                   |
| Данные учётной                                                               | записи                                   | <ul> <li>Информация на сайте<br/>приёмной комиссии</li> <li>Нормативные документы</li> </ul> |
| Длина пароля должна<br>Адрес электронной по-<br>Пароль<br>Подтвердите пароль | составлять минимум 6 символов.           |                                                                                              |
| Для защиты от автомат<br>Введите текст<br>Зарегистрироват                    | ической регистрации, введите слова ниже: |                                                                                              |

- 4. Fill in your personal information
- In Фамилия Last name
- In Имя First name
- In Отчество Second name or patronymic
- In Пол Sex мужской male/ женский female
- In Дата рождения Date of birth
- In Mecto рождения Place of birth

In Гражданство (Citizenship) choose the option Дальнее Зарубежье (far abroad) (Россия Russia, Украина Ukraine, Эстония Estonia, Латвия Latvia, Литва Lithuania, Молдова Moldova, Белоруссия Belorussia, Казахстан Kazakhstan, Киргизия Kyrgyzstan, Узбекистан Uzbekistan, Туркменистан Turkmenistan, Таджикистан Tajikistan, Грузия Georgia, Армения Armenia, Азербайджан Azerbaijan, дальнее зарубежье Far Abroad)

| <b>9</b> 7                                                        | Анкета         |            |                                                                                                    |
|-------------------------------------------------------------------|----------------|------------|----------------------------------------------------------------------------------------------------|
| чный кабинет<br>дать новое заявление<br>дактировать данные анкеты | Личные данные  |            | <ol> <li>Личные данные</li> <li>Контактная информаци</li> <li>Образование</li> <li>Доп. сведения</li> </ol> |
| менить пароль                                                     | Фамилия        | Патрушева  | <ol> <li>Сведения о родителях</li> </ol>                                                                    |
|                                                                   | Имя            | Алена      |                                                                                                    |
|                                                                   | Отчество       | Витальевна |                                                                                                    |
|                                                                   | Пол            | Женский    |                                                                                                    |
|                                                                   | Дата рождения  | 01.03.1991 |                                                                                                    |
|                                                                   | Место рождения | г. Пермь   |                                                                                                    |
|                                                                   | Гражданство    | Россия     |                                                                                                    |

- 5. Contact Information
- In Основной телефон Phone number
- In Дополнительный Additional phone number
- In Адрес регистрации Registration Address
- In <mark>Страна</mark> Country
- In Регион Region (if you live in Russia)
- In <mark>Город</mark> City
- In <mark>Улица</mark> Street
- In <mark>Дом</mark> House
- In Квартира Apartment
- In Почтовый индекс Zip code
- In Проживаю в сельской местности I live in the countryside
- □ If you live in countryside, you should tick in the box

| сновной телефон              | 890912355576  |
|------------------------------|---------------|
| ополнительный                |               |
| дрес регистрации:            |               |
| грана                        | Россия        |
| згион                        | Пермский край |
| род                          | г. Москва     |
| пица                         | Тургенева     |
| DM                           | 1             |
| орпус                        |               |
| вартира                      | 5             |
| очтовый индекс               | 617000        |
| роживаю в сельской местности |               |

6. Данные об образовании Education information

Choose Тип образовательного учреждения Type of educational institute

MOY COШ Secondary school

Лицей Lyceum

Гимназия Gymnasium

HOY COL Private School

Название образовательного учреждения The name of educational institute

Номер школы school number

Населённый пункт Residential place (city/town/locality)

Страна, в которой находится образовательное учреждение Country

Регион, в котором находится образовательное учреждение – only for Russians

Класс Grade

| Тип образовательного<br>учреждения                        | Лицей         | \$ |
|-----------------------------------------------------------|---------------|----|
| Название образовательного<br>учреждения                   | 10            |    |
| Номер школы                                               |               |    |
| Населённ <mark>ый п</mark> ункт                           | г. Москва     |    |
| Страна, в которой находится<br>образовательное учреждение | Россия        | \$ |
| Регион, в котором находится<br>образовательное учреждение | Пермский край | \$ |
| Класс                                                     | 11-й          |    |

 Претендую на участие в программе интеллектуального попечительства детей и молодежи с ограниченными возможностями здоровья «Талант преодоления»:

I apply for participation in the program of intellectual tutorship for disabled children and youth «Talent for overcoming»

If you are any of these positions tick the option

<mark>Ребенок-инвалид</mark> - Disabled child <mark>Сирота</mark> - Orphan

• Участие во Всероссийской олимпиаде школьников -

Participation in All-Russian Olympiads among pupils

• Предмет Subject, choose the subject:

Биология Biology

География Geography

Ин. Языки Foreign Languages

Информатика Information Science

Искусство Art

История History

История. Обществознание History. Social Studies

Литература Literature

<mark>Литература</mark>, Ин. Языки Literature, Foreign Languages

Литература, Русский язык, Иностранный язык Literature, Foreign Languages,

Russian Language

**Математика** Mathematics

Математика. Физика Mathematics. Physics

Обществознание Social Studies

Психология Psychology

Русский язык Russian Language

Физика Physics

Химия Chemistry

Экономика Economics

• Название олимпиады the name of the Olympiad

Уровень Level of Olympiad choose the level :

<mark>школьный</mark> School

районный District

<mark>региональный</mark> Regional

<mark>заключительный</mark> Final

• CTATYC Status, choose the status:

победитель Winner

призер Awardee

участник Participant

• Участие в олимпиадах школьников других вузов -

Participation in Olympiads of other Institutes among pupils

• Добавить Add more if you want to add more information about Olympiads

| Претендую на участие в программе интеллектуального<br>попечительства детей и молодежи с ограниченными<br>возможностями здоровья «Талант преодоления»: |                                    |         |
|----------------------------------------------------------------------------------------------------|------------------------------------|---------|
| Ребенок-инвалид                                                                                                    |                                    |         |
| Сирота                                                                                                    |                                    |         |
| Участие во Всеросси                                                                                                    | <mark>йской олимпиаде ш</mark> кол | льников |
| Предмет                                                                                                    | Биология                           | \$      |
| Уровень                                                                                                    | Школьный                           | \$      |
| Статус                                                                                                    | Победитель                         | \$      |
| Добавить<br>Участие в олимпиада<br>Предмет                                                                                                    | ах школьников других<br>Биология   | вузов   |
|                                                                                                    |                                    |         |
| Название олимпиады                                                                                                    |                                    |         |
| Статус                                                                                                    | Победитель                         | \$      |
| Добавить                                                                                                    |                                    |         |

8. Сведения о родителе или законном представителе Information about parent or legal representative

ФИО родителя или законного представителя

First name, second name and last name of your parent or legal representative Адрес проживания Home address

Я подтверждаю, что предоставленная мной информация корректна и достоверна. Даю согласие на обработку

предоставленных персональных данных в порядке,

установленном Федеральным законом от 27 июля 2006 года № 152-ФЗ «О персональных данных».

I confirm, that the information provided here is correct and true. I agree on the processing of my personal information according to the established Federal law Nº 152-FZ «On Personal Data» of 27 June 2006

Подтверждаю и согласен Confirm and agree

Tick if you confirm and agree

Click the green tab Закончить регистрацию to complete the registration. Congratulations!!!

### Анкета

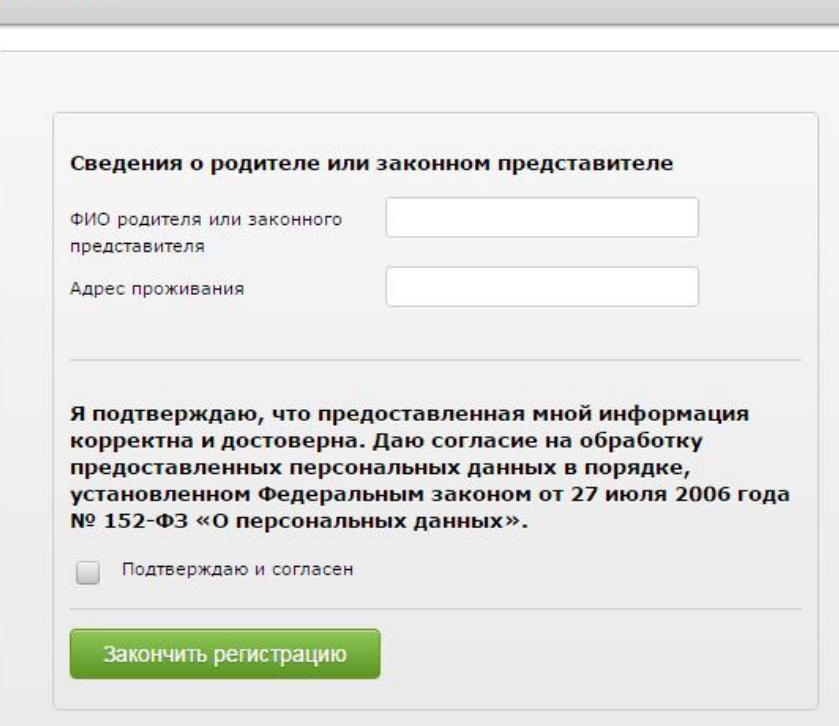

9. If you want to hand a new application click the tab Подать новое заявление in the upper left corner of the page

You will see

Обращаем ваше внимание, что в соответствии с п.7.3 Регламента проведения олимпиады школьников СПбГУ в 2015/2016 учебном году, допускается однократное участие в олимпиаде по соответствующему предмету.

Draw your attention that according to the p.7.3 of Olympiad Conducting among SPbSU pupils Regulation in 2015/2016 academic year, only single participation in Olympiad on corresponding subject is permitted.

If you want to see demo test click the Демонстрационный тест Demo test If you see Ошибка: приём заявлений на участие в олимпиаду ещё не начался below, that means Error: the receiving of applications is not available yet

Click Формула Единства / Третье тысячелетие Formula of Unity / The Third Millennium

Данные по заявлению The application information

Предмет: «Формула Единства» / «Третье тысячелетие»

Subject: Formula of Unity / The Third Millennium

Группа классов: все классы Group of grades: all the grades

Форма проведения: Заочная (дистанционная) форма

Form of conducting: absentee (distance) form

Город проведения: Интернет-олимпиада

The city of conducting: internet-Olympiad

ФИО преподавателя, подготовившего участника:

First name, second name, last name of the teacher, who prepared the participant

Here you should fill in the name of your teacher \_\_\_\_

### Новое заявление

| ыберите предмет олимпиады                 |   |
|-------------------------------------------|---|
| «Демонстрационный тест»                   | A |
| «Формула Единства» / «Третье тысячелетие» |   |
|                                           |   |
|                                           |   |
|                                           |   |
|                                           |   |
|                                           |   |
|                                           |   |
|                                           |   |

### Новое заявление

| View of the second second second second second second second second second second second second second second s |                         |    | A |  |
|----------------------------------------------------------------------------------------------------|-------------------------|----|---|--|
| «Формула Единства» / «Треты                                                                                     | е тысячелетие»          |    |   |  |
|                                                                                                    |                         |    |   |  |
|                                                                                                    |                         |    |   |  |
|                                                                                                    |                         |    |   |  |
|                                                                                                    |                         |    |   |  |
|                                                                                                    |                         |    |   |  |
|                                                                                                    |                         |    |   |  |
|                                                                                                    |                         |    |   |  |
|                                                                                                    |                         |    |   |  |
| Данные по заявлению                                                                                             |                         |    |   |  |
| <br>Предмет: «Формула Единства                                                                                  | а» / «Третье тысячелети | B≫ |   |  |
| Группа классов: все классы                                                                                      |                         |    |   |  |
| Форма проведения: Заочная                                                                                       | (дистанционная) форма   |    |   |  |
| Город проведения: Интернет                                                                                      | -олимпиада              |    |   |  |
|                                                                                                    |                         |    |   |  |
|                                                                                                    |                         |    |   |  |

10. If you want to change your password click the tab Сменить пароль on the upper left corner of the page

Для смены пароля введите данные в форме ниже. To change a password fill in the form below

Длина нового пароля не должна быть менее 6 символов. The password length must be at least 6 symbols

Информация об учётной записи Account Information

| Старый пароль                                                                             | DId password                                                                                                    |
|-------------------------------------------------------------------------------------------|----------------------------------------------------------------------------------------------------|
| Новый пароль Cr                                                                           | eate a new password                                                                                                    |
| Подтвердите пароль                                                                        | Confirm the password                                                                                                    |
| *                                                                                         | Смена пароля                                                                                                    |
| Личный кабинет<br>Подать новое заявление<br>Редактировать данные анкеты<br>Сменить пароль | Для смены пароля введите данные в форме ниже.<br>Длина нового пароля не должна быть менее 6 символов.<br>Информация об учётной записи |
|                                                                                           | Старый пароль                                                                                                    |
|                                                                                           | Подтвердите пароль                                                                                                    |
|                                                                                           | Сменить пароль                                                                                                    |

11. If you want to log out click the green tab  $\mathbf{B}$ ыйти on the upper right corner.